## ایجاد چندین دیسک

می توانید چندین دیسک با یک محتوای مشابه ایجاد کنید.

1 "ايجاد تكراري" را انتخاب كرده و 🔊 را لمس كنيد.

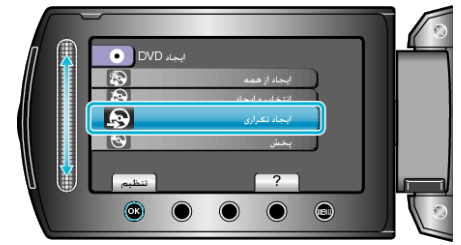

2 رسانه را جهت کپی انتخاب کرده و 🔊 را لمس کنید.

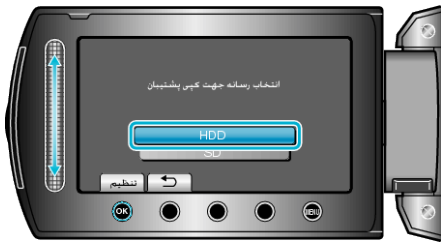

- رسانه مورد نظر برای کپی در مدل های مختلف، متفاوت است.
- 3 تاريخ ايجاد را از تاريخچه ايجاد انتخاب كرده و 🕪 را لمس كنيد.

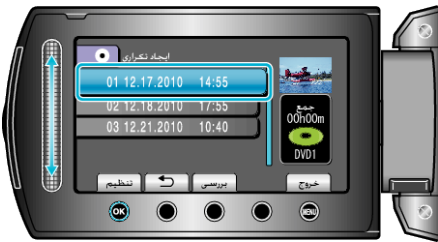

- برای انتخاب فایل جهت کپی، "بررسی" را لمس کنید.
  - 4 "اجرا" را انتخاب كرده و ⊗ را لمس كنيد.

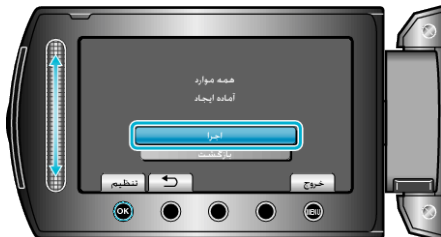

- با نمایش "INSERT NEXT DISC"، دیسک را تعویض کنید.
  - 5 بعد از کپی، 🍽 را لمس کنید.

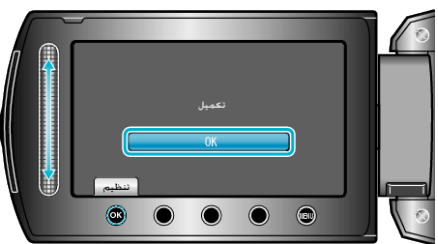

6 نمایشگر LCD را ببندید و سپس سیم USB را جدا کنید.

احتياط: –

- تا قبل از تمام شدن کپی، دستگاه را خاموش نکنید و سیم USB را جدا نکنید.
- فایل هایی که در طول پخش بر روی صفحه تصاویر کوچک نیستند، کپی نمی شوند.
  نکته:
  - برای بررسی دیسک ایجاد شده، "پخش" را در مرحله 1 انتخاب کنید.
    - بیش از 20 داده جدید را می توانید در تاریخچه ایجاد، ذخیره کنید.